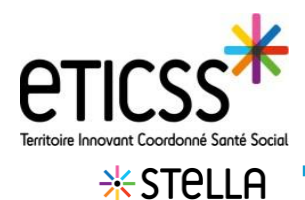

Si vous souhaitez transférer une demande vers une autre structure, cliquez sur la demande et rendez-vous sur le bloc, « Transfert de la demande à un autre établissement, et cliquez sur « **Déplier** »

| <u>Déplier</u> | 8 |  |
|----------------|---|--|
|----------------|---|--|

| Transfert de la demande à un autre établissement : |
|----------------------------------------------------|
| Établissement                                      |
|                                                    |
| Q Rechercher un établissement                      |

Sélectionner l'établissement en cliquant sur « Rechercher un établissement » (annuaire du ROR)

| Transfert de la demande à un autre établissement :                    |
|-----------------------------------------------------------------------|
| Établissement                                                         |
| CPTS DU PAYS LURON - CPTS DU PAYS LURON                               |
| Q <u>Rechercher un établissement</u> X <u>Retirer l'établissement</u> |

## Puis « Enregistrer » la demande. Transfert d'une demande х Un message, vous indique le suivi de votre transfert : Attention ! Dès acceptation du transfert par l'établissement receveur, cette demande sera historisée au sein de vos demandes et transférée à l'établissement identifié. Les actions liées à cette demande seront clôturées et historisées au sein de votre établissement et ne seront pas transférées dans la liste des actions de l'établissement receveur. Valider Annuler 2 Votre demande apparait avec le symbole dans la liste des demandes tant que la demande est « en attente de transfert » 🗐 Liste des demandes : 30 Туре 💌 Titre **:**? \_ (i) te

En cas de difficultés, n'hésitez pas à contacter l'assistance au 0805 950 555 ou l'équipe animation (eticss-animation@esante-bfc.fr). Le GRADeS BFC reste à votre disposition pour répondre à toutes vos questions, remarques et suggestions.

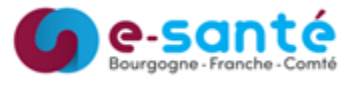

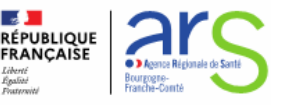

Version 8- modifiée en Nov 2024

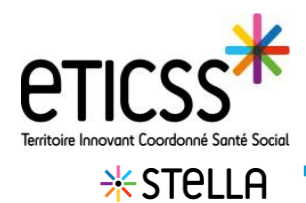

## Les demandes

## Réception après transfert d'une demande

L'établissement, à qui l'on a envoyé la demande, reçoit un message, lui indiquant qu'il a une demande

|                                                       | Attention !                                                                                                    |   |
|-------------------------------------------------------|----------------------------------------------------------------------------------------------------|---|
| Une d<br>demai<br>d'infor<br>précé<br>demai<br>un aut | emande vous a été transférée depuis un autre établissement. Cette<br>nde apparaitra dans la liste des demandes en cours. Pour plus<br>mations sur cette demande et les actions liées qui ont été menées<br>demment, veuillez contacter l'établissement émetteur. Si cette<br>nde ne vous concerne pas, vous pouvez réorienter cette demande i<br>re établissement. | à |

Une fois le message validé, la demande disparait de la file active de l'établissement qui l'a envoyée, pour se placer dans la liste des demandes historisées. Et apparait en bleu sur la file active de l'établissement receveur, comme ci-dessous

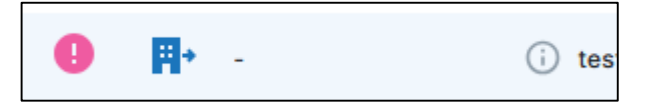

En cas de difficultés, n'hésitez pas à contacter l'assistance au 0805 950 555 ou l'équipe animation (eticss-animation@esante-bfc.fr). Le GRADeS BFC reste à votre disposition pour répondre à toutes vos questions, remarques et suggestions.

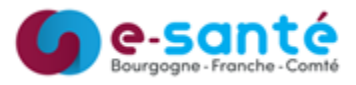

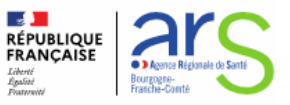

Version 8- modifiée en Nov 2024